## GUIDE DE DÉMARRAGE RAPIDE ITSLEARNING A L'ATTENTION DES ETUDIANTS

Comment ça marche ?

1. Comment me connecter ?

https://provnamur.itslearning.com

| a de la constante de la constante de | PROV<br>de NA                                                                  | VINCE<br>MUR                                                       |  |  |  |  |  |
|----------------------------------------------------------------------------------------------------|--------------------------------------------------------------------------------|--------------------------------------------------------------------|--|--|--|--|--|
| Provinc<br>Pas di<br>Vous ave                                                                                                    | Province de Namur<br>Pas de Province de Namur?<br>Vous avez été déconnecté(e). |                                                                    |  |  |  |  |  |
| Se connecter avec itslearning                                                                                                    |                                                                                | Si vous n'êtes pas déjà connecté, une<br>nouvelle fenêtre apparaît |  |  |  |  |  |
| Nom d'utilisateur Mot de passe                                                                                                    | ου                                                                             | Connexion avec<br>authentification<br>automatique                  |  |  |  |  |  |
| Se connecter<br>Mot de passe oublié ?                                                                                                    |                                                                                |                                                                    |  |  |  |  |  |
| Help desk (                                                                                                    | Clean itsl                                                                     | learning cookies                                                   |  |  |  |  |  |
| itslearning (3.112.0.444) Copy                                                                                                    | ts lear<br>Vright © 20                                                         | NING                                                               |  |  |  |  |  |
| i                                                                                                    | itslearning.com                                                                |                                                                    |  |  |  |  |  |
|                                                                                                    | 🕒 Fran                                                                         | çais                                                               |  |  |  |  |  |
|                                                                                                    |                                                                                |                                                                    |  |  |  |  |  |
|                                                                                                    |                                                                                |                                                                    |  |  |  |  |  |
|                                                                                                    |                                                                                |                                                                    |  |  |  |  |  |

Utilisez le nom d'utilisateur et le mot de passe reçus puis cliquez sur « Se connecter ».

Lors de la première connexion, **veuillez modifier votre mot de passe**. Attention : dès activation de ce nouveau mot de passe « personnel », le mot de passe de passe initial ne sera plus reconnu.

<u>N.B. :</u>

- votre mot de passe se compose de **8 caractères**, il doit contenir au moins une **majuscule**, une minuscule et un chiffre
- à l'issue de 3 tentatives de mot de passe erroné, votre compte sera bloqué et se déverrouillera après 1 minute

**Mot de passe perdu/oublié ?** Veuillez demander un nouveau mot de passe aux administrateurs (<u>catherine.baudart@province.namur.be</u> ou <u>murielle.colet@province.namur.be</u>).

1

## 2. Paramétrez votre compte et messagerie utilisateur :

Cliquez sur l'icône située en haut à droite du bandeau, puis sur « Vos paramètres » :

| 👸 Ac  | cueil Espaces de travail Communauté                                                                                                    | s Ca | lendrier Bibliothèque                                                                                                    | Administration                                                    |   | 🚺 🗭 🎯 Nathalie                                       |  |  |  |  |  |
|-------|----------------------------------------------------------------------------------------------------|------|----------------------------------------------------------------------------------------------------|-------------------------------------------------------------------|---|------------------------------------------------------|--|--|--|--|--|
| Vos p | aramètres                                                                                                    |      |                                                                                                    |                                                                   |   | Stramboli, Nathalie ×                                |  |  |  |  |  |
| Votre | e compte                                                                                                    |      |                                                                                                    |                                                                   |   | Modifier les détails                                 |  |  |  |  |  |
| É     | Modifier les détails<br>Gérer vos données personnelles en<br>modifiant votre adresse e-mail, votre<br>photo, votre description, les informations<br>de contact et plus encore. | ¢    | Personnaliser itslearn<br>Personnalisez itslearning e<br>la langue de votre choix, le<br>formats, les éditeurs de tes<br>encore. | <b>ling</b><br>en sélectionnant<br>es standards et<br>xte et plus |   | Q. Rechercher                                        |  |  |  |  |  |
| 8     | Gérer les candidatures<br>Gérer les candidatures externes qui<br>communiquent avec itslearning, comme les<br>applications mobiles itslearning.                                 |      | Gérer la connexion mo<br>Créez ou modifiez des cod<br>pour faciliter la connexion<br>appareils mobiles.                          | <b>obile</b><br>es confidentiels<br>avec des                      | ٤ | <ul> <li>Vos paramètres</li> <li>Présence</li> </ul> |  |  |  |  |  |
|       |                                                                                                    |      |                                                                                                    |                                                                   |   | aPortfolio                                           |  |  |  |  |  |
| Mess  | agerie                                                                                                    |      |                                                                                                    |                                                                   |   |                                                      |  |  |  |  |  |
|       | Alertes<br>Gérer vos alertes afin d'être prévenu en cas<br>de modifications dans itslearning.                                                                                  |      | Paramètres de messa;<br>Gérez votre signature, votr<br>défaut, votre notification e<br>transmission.                             | <b>ge</b><br>re compte par<br>t votre                             | ¢ | 🖶 Se déconnecter                                     |  |  |  |  |  |
|       |                                                                                                    |      |                                                                                                    |                                                                   |   |                                                      |  |  |  |  |  |

## 3. A quels cours suis-je inscrit?

Par convention, un « cours » = un « espace de travail »

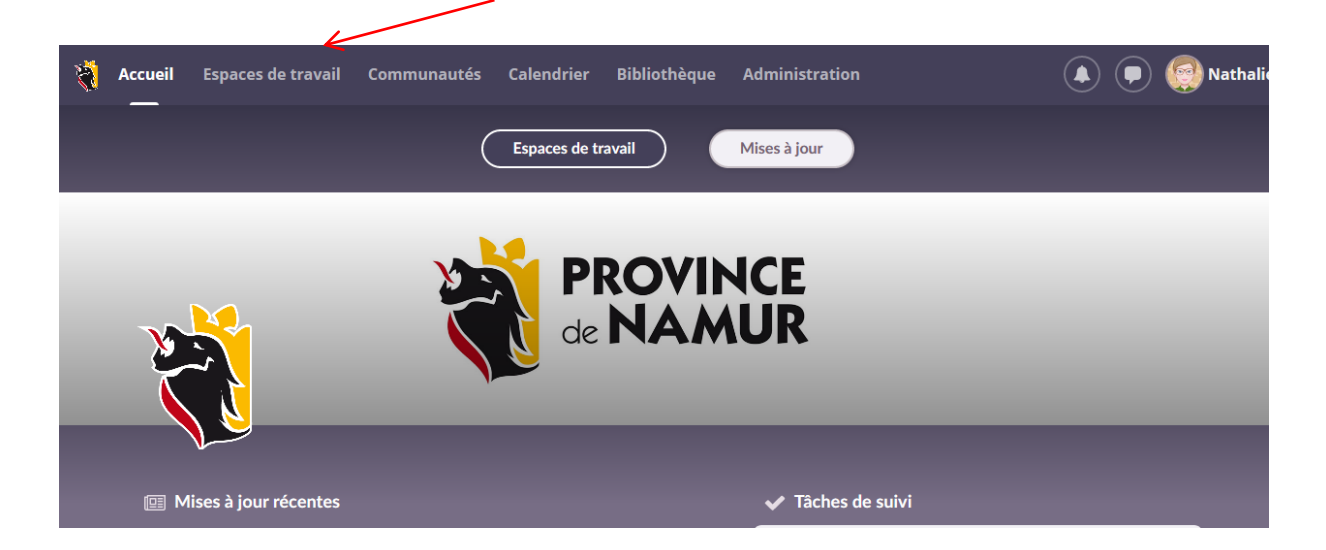

Cliquez sur « Espaces de travail », puis sur le nom du cours souhaité ou « Tous les espaces de travail » pour accéder à la liste complète des cours auxquels vous êtes inscrit. N.B. : si vous ne retrouvez pas le cours, cela signifie que vous n'êtes pas inscrit « virtuellement » au cours. Dans ce cas, contactez l'enseignant (prénom.nom@ipfs.province.namur.be).

Exemples de « cours »:

Ν

*Valves :* infos générales (horaires, locaux ...) accessibles à tous (apprenants, enseignants, administration IPFS)

AS09 Anatomie : cours d'anatomie dans la formation « Aide-soignant(e) » Aide à la réussite : ateliers et suivis individuels

| Accu  | vil E  | spaces de travail                                                                                                    | Communautés                                                                                                    | Calendrier                                                                                            | Bibliothèqu | ie Adminis    | tration                                 | ٩                      | • | 👰 Nathalie |  |
|-------|--------|----------------------------------------------------------------------------------------------------|----------------------------------------------------------------------------------------------------|----------------------------------------------------------------------------------------------------|-------------|---------------|-----------------------------------------|------------------------|---|------------|--|
| 📄 Aid | e à la | réussite                                                                                                    | Vue d'ensemble                                                                                                    | Plans                                                                                                 | Ressources  | État et suivi | Rapports 360°                           | Plus 🔻                 | - | • Ajouter  |  |
|       |        | Actualités                                                                                                    | de l'espace de                                                                                                    | ✓ Tâches de suivi<br>Le travail à la maison et les devoirs envoyés<br>come diference no factoria fait |             |               |                                         |                        |   |            |  |
|       | 0      | Nathalie Strambo                                                                                                    | ш                                                                                                    |                                                                                                    |             |               | par ros cieres appare                   |                        |   |            |  |
|       |        | Partager une mis                                                                                                    | à jour                                                                                                    | 🛗 Événements                                                                                          |             |               |                                         |                        |   |            |  |
|       |        | Ressource                                                                                                    | 🕍 Image                                                                                                    | Accéder_au_calendrier                                                                                 |             |               |                                         |                        |   |            |  |
|       |        | /                                                                                                    |                                                                                                    |                                                                                                    |             |               | lci, vous verrez les évé<br>de travail. | énements de cet espace |   |            |  |
|       |        | Nordine AMAANI<br>27 janvier<br>Chers dudiants<br>Nous-entamons<br>pour vous de fai<br>né tel e cas éch<br>vaux, les exame<br>Pour vous alder<br>des suivis indivi<br>ments.<br>Ètre étudiants c<br>voir étudier, gén<br>Martine de la castante<br>voir étudier, gén | ;<br>i la deuxième partie<br>ire le point sur ce qu<br>éant à rectifier. De p<br>ens arrivent à échéai<br>duels entièrement g<br>ela s'apprend aussi,<br>erer son temps et s'on<br>Affici<br>LECOMTE: Ca peu vr | ue u avait.                                                                                           |             |               |                                         |                        |   |            |  |
|       |        |                                                                                                    |                                                                                                    |                                                                                                    |             |               |                                         |                        |   |            |  |

Vue d'ensemble = dernières actualités postées par l'enseignant.

| Accueil Espaces de travai                                                                                                    | l Comm             | unautés    | Calendrie             | er Bibliothèo     | jue Admini     | stration                    |                      |                   |       | •          | Nathali  | ie |
|----------------------------------------------------------------------------------------------------|--------------------|------------|-----------------------|-------------------|----------------|-----------------------------|----------------------|-------------------|-------|------------|----------|----|
| Aide à la réussite                                                                                                    | Vue d'ens          | semble     | Plans                 | Ressources        | État et suivi  | Rappo                       | orts 360°            | Plus 🔻            |       | <u>.</u> • | Ajouter  |    |
| ✓ <sup>←</sup> Ressources ■ Enquête de satisfaction                                                                           | <mark> </mark> Res | source     | es                    |                   |                |                             |                      |                   |       |            |          |    |
| 🔄 Inscriptions Atelier Gestion et<br>Organisation du Temps                                                                    | Publié             | Le mardi   | 28 mai 2019           | par AMRANI, No    | ordine         |                             |                      |                   |       |            |          |    |
| <ul> <li>Inscription Atelier Informatique</li> <li>inscriptions Atelier Se connaitre</li> <li>pour mieux apprendre</li> </ul> | 🛨 Ajoute           | r Action   | n 🔻 Réo               | rganiser          |                | Q Reche                     | ercher               |                   |       |            |          |    |
| Inscriptions Atelier Prise de Note Inscriptions Atelier Gestion du Stress                                                     |                    | TYPE INTI  | ITULÉ                 |                   |                | PUBLI                       | É                    |                   | ACTIF |            |          | E  |
| Atelier d'aide à l'écriture<br>test<br>Sondage sur l'amélioration de IPFS                                                     |                    | Enc        | quête de sati         | sfaction          |                | 03/12<br><u>te</u>          | 2/2019 <u>Noël</u> , | <u>, Bénédic</u>  | Oui   | ✓ Non      | ≗∠<br>x  |    |
| Nouveau document Word Nouveau document Excel Nouvelle présentation PowerPoint                                                 |                    | Inse<br>em | criptions Ate<br>ps   | lier Gestion et C | rganisation du | T 20/01                     | 1/2020 <u>AMR</u>    | <u>ANI, Nord</u>  | ✓ Oui | Non        | ≗∠<br>X  |    |
| 🕂 Ajouter                                                                                                    | Þ                  | 🗄 Ins      | cription Ateli        | er Informatique   |                | 27/0′<br><u>ine</u>         | 1/2020 <u>AMR</u>    | ANI <u>, Nord</u> | ✓ Oui | Non        | ≗ ∠<br>X |    |
| /                                                                                                    |                    | ins<br>ren | criptions Ate<br>Idre | lier Se connaitre | pour mieux a   | pp 23/0 <sup>-</sup><br>ine | 1/2020 <u>AMR</u>    | ANI, Nord         | ✓ Oui | Non        | ≗ ∠<br>X |    |
|                                                                                                    |                    | 🗄 Ins      | criptions Ate         | lier Prise de Not | e              | 23/0 <sup>-</sup><br>ine    | 1/2020 <u>AMR</u>    | ANI, Nord         | ✓ Oui | Non        | ≗ ∠<br>X |    |
|                                                                                                    |                    | 🗄 Ins      | criptions Ate         | lier Gestion du S | itress         | 20/0 <sup>-</sup><br>ine    | 1/2020 <u>AMR</u>    | ANI, Nord         | 🗸 Oui | Non        | ≗∠<br>X  |    |
| «                                                                                                    | _                  | -          |                       |                   |                | 09/03                       | 3/2020 AMR           | ANI Nord          | _     |            | ۵.       | Ŧ  |
| K                                                                                                    |                    |            |                       |                   |                |                             |                      |                   |       |            |          |    |

**Ressources** = dossiers/sous-dossiers postés par l'enseignant.

N.B.: il n'est pas nécessaire d'avoir la suite office pour compléter/modifier les documents déposés par l'enseignant.

## 4. Comment communiquer avec l'enseignant ?

Pour envoyer un message : cliquez sur la messagerie, puis « Nouveau »

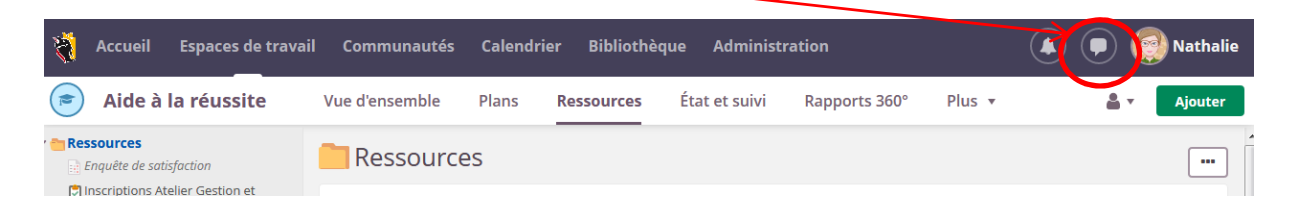

Entrez le nom du ou des destinataires, entrez le message et cliquez sur « Envoyer ».